## Resultado

Os campos precedidos com asterisco(\*) são de preenchimento obrigatório.

| Nome<br>informado            | Data<br>Nascimento<br>informada | CPF<br>informado   | NIS<br>(NIT/PIS/PASEP)<br>informado | Mensagem                                                             | Orientação                                                                                                    |
|------------------------------|---------------------------------|--------------------|-------------------------------------|----------------------------------------------------------------------|----------------------------------------------------------------------------------------------------|
| ISADORA<br>FELIPE<br>MOREIRA | 20/08/1998                      | 434.796.798-<br>54 | 1.344.392.295-<br>2                 | PIS/PASEP/NIT<br>(NIS) informado<br>não localizado<br>no cadastrado. | Verifique os dados digitados. Se<br>estiverem corretos, antes de realizar<br>a atualização cadastral do PIS ou<br>PASEP, é necessário verificar o<br>vínculo empregaticio atual:<br>1- se vinculado à empresa privada,<br>a atualização cadastral deve ser<br>solicitada na CAIXA<br>2- se vinculado a órgão público, a<br>atualização cadastral deve ser<br>solicitada no Banco do Brasil.<br>Obs: a atualização cadastral poderá<br>ser realizada pelo interessado ou<br>pela empresa/órgão público. |

Nova Consulta Sair

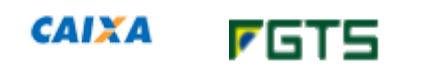

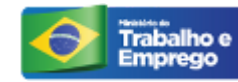

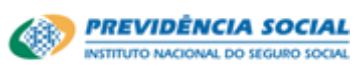

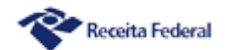

Desenvolvido pela Dataprev

Saltar para o Início [1] Saltar para o Menu [2] Saltar para o conteúdo [3]